# **BAB III**

## **METODE PENELITIAN**

### 3.1 Alat dan Bahan (Hardware dan Software)

Penelitian ini menggunakan beberapa peralatan dan bahan sebagai berikut:

## A. Perangkat Keras (*Hardware*)

Perangkat keras (*hardware*) yang digunakan oleh dalam analisa dan penelitian ini adalah sebagai berikut:

- 1. Kabel UTP Cat 6 AMP
- 2. Switch dan Hub D-Link
- 3. Routerboard Mikrotik RB750
- 4. PC Server HP Proliant Gen9
- 5. Laptop/PC Core i3 sebanyak 5 uniy sebagai percobaan
- 6. Access Point D-Link

## B. Perangkat Lunak (Software)

Perangkat lunak (*software*) yang digunakan oleh dalam analisa dan penelitian ini adalah sebagai berikut:

1. Winbox

Winbox merupakan aplikasi *remote* yang dikeluarkan mikrotik sendiri yang berfungsi untuk mempermudah konfigurasi *remote* dengan tampilan *windows*.

2. Mikrotik OS

Mikrotik *router*  $OS^{TM}$  adalah sistem operasi berbasis linux yang digunakan untuk menjadikan *PC* berbasis *intel* atau *AMD* mampu melakukan beberapa fungsi di dalamnya yaitu *router*, *bridge*, *firewall*, pengaturan *bandwidth*, *wireless access point* atau *client* dan fungsi *networking* serta beberapa fungsi *server*, sehingga cocok untuk routing jaringan atau *internet* di perkantoran bahkan juga digunakan oleh ISP dan *provider hotspot*.

3. Windows Operating System

Windows Operating System merupakan sistem operasi yang dilengkapi dengan antar muka pengguna grafis (GUI) dengan desktop yang

memungkinkan pengguna untuk melihat semua *file* dn *video*. Sistem operasi ini dirancag untuk berjalan pad perangkat keras x86 seperti *intel* dan *AMD*.

4. Aplikasi Wireshark

*Wireshark* yaitu sebuah aplikasi *capture* paket data berbasis *open-source* yang berguna untuk memindai dan menangkap trafik data pada jaringan *internet*. Aplikasi ini umum digunakan sebagai alat *troubleshoot* pada jaringan yang bermasalah.

# 3.2 Alur Penelitian

Adapun alur penelitian terdiri dari beberapa tahap meliputi studi literatur *hierarchical token bucket* dan *port knocking*, perumusan masalah, *network design*, implementasi HTB, implementasi *port knocking*, dan analisis hasil penerapan HTB dan *port knocking* seperti ditunjukkan pada gambar 3.1.

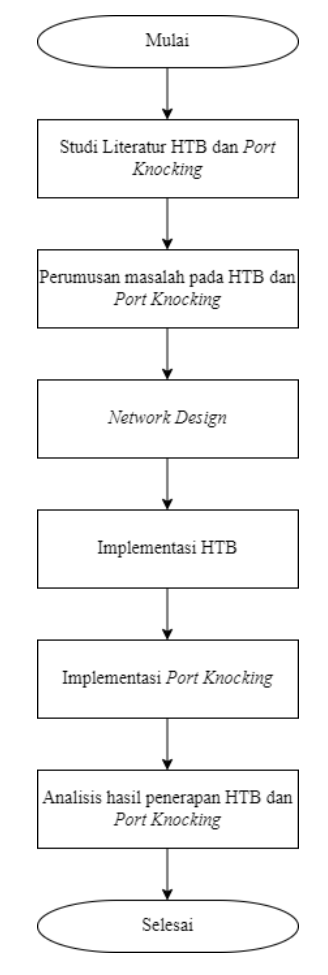

Gambar 3. 1 Diagram Alir Penelitian

Pada gambar 3.1 merupakan penjelasan yang sesuai dengan diagram alir penelitian, penelitian ini dilakukan dengan beberapa tahapan proses pengerjaan yaitu dari identifikasi masalah: melakukan beberapa identifikasi beberapa masalah dengan penelitian yaitu bagaimana melakukan manajemen bandwidth dan kemanan jaringan. Studi literatur: melakukan studi literatur yang berkaitan dengan penelitian yaitu dengan pencarian informasi topik yang berhubungan dengan penelitian manajemen *bandwidth* dan keamanan jaringan yang didapatkan dari jurnal, buku, dan *internet*. Selanjutnya analisis: melakukan analisis dari studi literatur yang telah dilakukan sehingga dapat mengetahui penelitian yang akan dilakukan. Desain: membuat konfigurasi atau perancangan jaringan sesuai dengan penelitian yang dilakukan dan nanti pada saat maintenance mudah dilakukan. Implementasi: tahap implementasi merupakan tahap paling penting dimana tahap ini menentukan berhasil tidaknya perancangan jaringan yang sudah dibuat sebelumnya. Menganalisis hasil: Analisa ini dilakukan untuk mengetahui tingkat kinerja dari sisi manajemen *bandwidth* dan keamanan jaringan yang telah dilakukan apakah metode yang diterapkan sudah berjalan dengan baik.

# 3.2.1 Perancangan Jaringan

Topologi jaringan yang umum digunakan saat ini merupakan jenis topologi *star extend. Access point* yang berfungsi sebagai *hotspot*, kabel *UTP* sebagai media transmisi yang menghubungkan seluruh komputer ke jaringan, *Hub* berfungsi juga sebagai *media internet* bagi pengguna *LAN* dan penghubung antara *server* ke jaringan. Berikut adalah analogi desain jaringan atau *network diagram* yang dapat dilihat pada gambar 3.2.

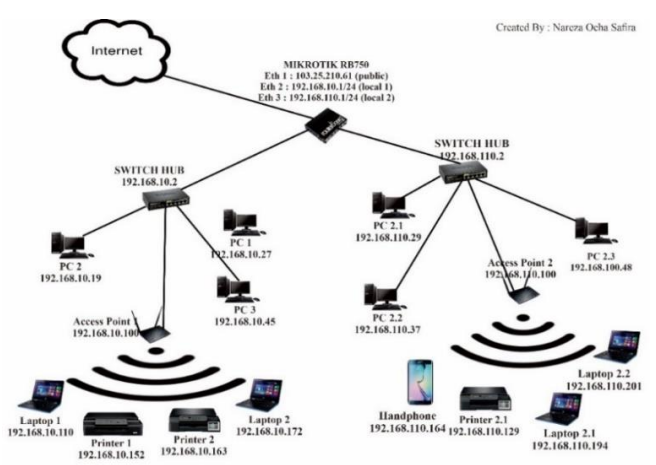

Gambar 3. 2 Network Diagram

Penelitian ini mengambil contoh penggunaan *Routerboard* Mikrotik *RB750* menjelaskan analogi perancangan jaringan. *Routerboard* Mikrotik bertindak sebagai pembagi koneksi ke jaringan LAN dan jaringan WLAN. Dalam tahap ini yang dilakukan adalah merancang desain topologi jaringan komputer, baik topologi fisik maupun topologi logis sesuai dengan ketersediaan teknologi yang ada. Penelitian ini melakukan desain terhadap sistem yang akan dibangun dengan tujuan memaksimalkan penggunaan *bandwidth* yang ada.

Pada desain jaringan penelitian ini melakukan perancangan sebuah *router* mikrotik untuk diletakkan diantara *access point* dan *switch* utama yang difungsikan sebagai *gateway, firewall*, dan *bandwidth controller*. Berikut adalah tabel pembagian alamat IP pada jaringan menggunakan mikrotik yang dapat digambarkan pada tabel 3.1.

| Alat                      | Inter<br>face     | IP                     | Subnet mask       | Gateway             | Keterangan         |
|---------------------------|-------------------|------------------------|-------------------|---------------------|--------------------|
| Mikro<br>tik<br>RB<br>750 | Eth 1             | 103.25.210.61          | 255.255.255.<br>0 | 103.25.210.61       | Internet<br>Public |
|                           | Eth 2             | 192.168.10.1/24        | 255.255.255.<br>0 | 192.168.10.1        | Kelas Lan<br>10    |
|                           | Eth 3             | 192.168.110.18/<br>24  | 255.255.255.<br>0 | 192.168.110.1       | Kelas Lan<br>110   |
|                           | Access<br>Point 1 | 192.168.10.100/<br>24  | 255.255.255.<br>0 | 192.168.10.10<br>0  | WLAN 10            |
|                           | Access<br>Point 2 | 192.168.110.100<br>/24 | 255.255.255.<br>0 | 192.168.110.1<br>00 | WLAN 110           |

Tabel 3. 1 Pembagian Kelas IP

Keterangan pembagian alamat IP pada tabel 3.1:

- 1. *Eth1 IP* 103.25.210.61 adalah *IP* yang diterima dari *ISP Internet* yang masuk ke Mikrotik.
- Eth 2 menggunakan IP 192.168.10.1/24 adalah pembagian IP untuk switch hub yang nanti akan di sebut dengan Kelas 10. Yang nanti semua yang terhubung dengan switch hub ini akan mendapatkan IP dengan range 192.168.10.2 – 192.168.10.255.
- Eth 3 menggunakan IP 192.168.110.1/24 adalah IP yang di setting di mikrotik untuk switch hub yang nanti di sebut dengan Kelas 110. Dan *client* yang nanti terhubung dengan switch hub tersebut akan mendapatkan *IP* di *range* 192.168.110.2 – 192.168.110.255.

- Access Point 1 mendapatkan IP 192.168.10.100 karena terhubung dengan switch hub yang keluar dari mikrotik Interface 1 (eth 1). Namun client yang nanti terhubung dengan access point tersebut akan mendapatkan range IP 192.168.10.101 – 192.168.10.255. Dikarenakan gateway yang terpasang di access point tersebut adalah 192.168.10.100.
- Access Point 1 mendapatkan IP 192.168.110.100 karena terhubung dengan switch hub yang keluar dari mikrotik Interface 1 (eth 2). Namun client yang nanti terhubung dengan access point tersebut akan mendapatkan range IP 192.168.110.101 – 192.168.110.255. Dikarenakan gateway yang terpasang di access point tersebut adalah 192.168.110.

#### 3.2.2 Penerapan Metode Hierarchical Token Bucket

Pada dasarnya semua routerboard mikrotik sudah menggunakan Hierarchical Token Bucket (HTB). Penelitian ini mengambil contoh penerapan Hierarchical Token Bucket (HTB) yang sudah dilakukan di salah satu Badan Usaha Milik Daerah Perumdam Tirta Satria. Di Perumdam Tirta Satria memiliki alokasi bandwidth dari Internet Service Provider sebesar 150Mbps. Namun dari bagian Teknologi Informasi nya memberi *limit* kepada *client* atau *user* secara keseluruhan dalam penggunaan nya sesuai dengan prioritas dan bagian seperti gambar 3.3 berikut.

| Queue Lis | st                    |            |                   |                    | N            | iareza Ocha Safira 🗖 🗙 |
|-----------|-----------------------|------------|-------------------|--------------------|--------------|------------------------|
| Simple G  | Queues Interface Queu | les Queue  | Tree Queue Types  |                    |              |                        |
| + -       | 🖌 🗶 🗖 🍸               | (O Reset ( | Counters (© Reset | All Counters       |              | Find                   |
| #         | Name                  | Target     | Upload Max Limit  | Download Max Limit | Packet Marks | Total Max Limit (bi 🔻  |
| 0         | KLAS 10               | ether2     | 50M               | 50M                |              | +                      |
| 1         | KLAS 110              | ether3     | 100M              | 100M               |              |                        |

### Gambar 3. 3 Penerapan HTB

Berdasarkan gambar 3.3 menjelaskan bahwa dari Bagian Teknologi Informasi Perumdam Tirta Satria menerapkan metode *Hierarchical Token Bucket* untuk pembagian koneksi pada klas 110 adalah Maksimal 100*Mbps*. Dan alokasi bandwidth untuk klas 10 adalah sebesar 50*Mbps*.

Penerapan metode *Hierarchical Token Bucket* pada *client* atau *user* yang sudah di tentukan prioritasnya dengan membuat *parent queue* yang dapat dilihat pada gambar 3.4 dimana *Max-Limit* yang merupakan angka dari MIR (*Maximum* 

*Information Rate*), kecepatan maksimum yang mungkin didapatkan saat jaringan **tidak sibuk** berdasarkan prioritas *user* yang sudah ditentukan seperti gambar 3.4.

| • — <b>* *</b> |          | C Reset Count | ers (O      | Reset All Co | Max Limit | lue Pate          | Output Paters | Dites        | Find    |  |
|----------------|----------|---------------|-------------|--------------|-----------|-------------------|---------------|--------------|---------|--|
| Kiae 10        | ether?   | Facket Marks  | Phonty<br>1 | limit At (d  | Max Limit | Avg. Hate<br>Obse | Queued Bytes  | Bytes<br>0 B | Packets |  |
|                | Klae ID  |               | 8           |              | 20M       | 0 bps             | 08            | 08           | 0       |  |
| = PC 1 10      | Klas 10  |               | 8           |              | 10M       | 0 bps<br>0 bps    | 0.8           | 0.8          | 0       |  |
| PC2 10         | Klas 10  |               | 8           |              | 10M       | 0 bps             | 0 8           | 0 8          | 0       |  |
| PC3 10         | Klas 10  |               | 8           |              | 10M       | 0 bps             | 0 B           | 0 8          | 0       |  |
| Klas 110       | ether3   |               | 2           |              | 100M      | 0 bps             | 0 B           | 0 B          | 0       |  |
| AP 110         | Klas 110 |               | 8           |              | 40M       | 0 bps             | 0 B           | 0 B          | 0       |  |
| PC1 110        | Klas 110 |               | 8           |              | 20M       | 0 bps             | 0 B           | 0 B          | 0       |  |
| PC2 110        | Klas 110 |               | 8           |              | 20M       | 0 bps             | 0 B           | 0 B          | 0       |  |
| 💻 PC3 110      | Klas 110 |               | 8           |              | 20M       | 0 bps             | 0 B           | 0 B          | 0       |  |
|                |          |               |             |              |           |                   |               |              |         |  |

Gambar 3. 4 Penerapan parent queue dan max limit

Dalam penerapan metode *Hierarchical Token Bucket* perlu memasang parameter *max-limit* pada *parent queue*, barulah prioritas pada *client* akan berjalan. Selain itu perlu dilakukan penerapan nilai *limit-at* yang merupakan angka dari CIR (*Committed Information Rate*), angka yang menunjukkan *bandwidth* yang akan didapatkan saat jaringan **paling sibuk** pada masing-masing *client*. Nilai *limit-at* ini adalah kecepatan *minimal* yang akan di dapatkan oleh *client*, dan tidak akan terganggu oleh *client* lainnya, seberapa besarpun *client* lainnya mengambil *bandwidth*, ataupun berapapun prioritasnya seperti gambar 3.5.

| Queue List                                            |          |              |          |             |           |           |               |  |  |
|-------------------------------------------------------|----------|--------------|----------|-------------|-----------|-----------|---------------|--|--|
| Simple Queues Interface Queues Queue Tree Queue Types |          |              |          |             |           |           |               |  |  |
| + - 🖉 🐹                                               | Find     |              |          |             |           |           |               |  |  |
| Name 🗸                                                | Parent   | Packet Marks | Priority | Limit At (b | Max Limit | Avg. Rate |               |  |  |
| 📕 Klas 10                                             | ether2   |              | 1        |             | 50M       |           | 0 bps         |  |  |
| AP 10                                                 | Klas 10  |              | 8        | 1M          | 20M       |           | 0 bps         |  |  |
| PC 1 10                                               | Klas 10  |              | 8        | 512k        | 10M       |           | 0 bps         |  |  |
| 💻 PC2 10                                              | Klas 10  |              | 8        | 512k        | 10M       |           | 0 bps         |  |  |
| 📕 PC3 10                                              | Klas 10  |              | 8        | 512k        | 10M       |           | 0 bps         |  |  |
| 📕 Klas 110                                            | ether3   |              | 2        | 10M         | 100M      |           | 0 bps         |  |  |
| AP 110                                                | Klas 110 |              | 8        | 512k        | 40M       |           | 0 bps         |  |  |
| 📕 PC1 110                                             | Klas 110 |              | 8        | 512k        | 20M       |           | 0 bps         |  |  |
| PC2 110                                               | Klas 110 |              | 8        | 512k        | 20M       |           | 0 bps         |  |  |
| PC3 110                                               | Klas 110 |              | 8        | 512k        | 20M       |           | 0 bps         |  |  |
|                                                       |          |              |          |             | J         | Narez.    | a Ocha Safira |  |  |

Gambar 3. 5 Penerapan limit-at

Dari penjelasan gambar 3.5 dapat dijabarkan sebagai berikut :

- a. User / Client yang berada di klas IP address 192.168.10.0/24 memiliki maksimal koneksi 50Mbps dan user/client yang berada di range klas IP address 192.168.110.0/24 adalah sebesar 100Mbps.
- b. Klas 10 merupakan prioritas pertama dalam mendapatkan *bandwidth* yang diaolikasikan sebesar 50*Mbps* dan Klas 110 menjadi prioritas kedua dengan alokasi *bandwidth* sebesar 100*Mbps* dari 150 yang tersedia.
- c. Masing masing user/client mendapatkan limit-at yang merupakan angka dari Committed Information Rate (CIR), angka yang menunjukkan bandwidth yang akan didapatkan saat jaringan paling sibuk pada masing-masing client.
- d. Dan masing masing *user/client* mendapatkan *Max-Limit* yang merupakan angka dari *Maximum Information Rate* (MIR), kecepatan maksimum yang mungkin didapatkan saat jaringan **tidak sibuk** berdasarkan *parent queue* yang sudah di tetapkan dengan rincian seperti gambar 3.5.

# 3.2.3 Penerapan Port Knocking dan Port Blocking

Port Knocking adalah metode yang dilakukan untuk membuka akses ke port tertentu yang telah diblock oleh firewall pada perangkat jaringan dengan cara mengirimkan paket atau koneksi tertentu. Dengan cara ini, perangkat jaringan seperti router akan lebih aman, sebab admin jaringan bisa melakukan blocking terhadap port-port yang telah ditentukan seperti winbox (tcp 8291), SSH (tcp 22), Telnet (tcp 23) atau webfig (tcp 80). Penelitian ini mengambil contoh penerapan metode port knocking dan port blocking di Perumda Tirta Satria yang sudah di terapkan oleh Bagian Teknologi Informasi.

Dalam hal ini Perumdam Tirta Satria menerapkan aturan bahwa selama dalam jam kerja, *user/client* tidak boleh mengakses *social media* yang dilarang seperti *Facebook*, *Instagram* ataupun *Youtube*. Dikarenakan dalam hal tersebut dapat mengganggu fokus kerja karyawan. Oleh karena itu Bagian IT Perumdam Tirta Satria menerapkan metode *port knocking* dan *port blocking* terhadap jaringan lokal agar user/client yang sudah di tentukan tidak dapat mengakses *social media* yang dilarang.

Untuk dapat menerapkan metode *port knocking* sederhana, dapat memanfaatkan *Layer7 Protocol* pada *Router*. Fitur *Layer7 Protocol* dapat digunakan untuk melakukan pengelompokan / *grouping* yang selanjutnya group tersebut dapat digunakan pada fitur lain seperti *Firewall Filter, NAT* atau *Mangle*. *Layer7 Protocol* dapat ditambahkan secara *manual* ataupun secara *dynamic*. Penambahan secara *manual* dapat dilakukan pada menu *IP -> Firewall -> Layer7 Protocol*. Yang nanti nya akan muncul tampilan seperti gambar 3.6.

| Firewall       |                 |           |                   |              |                  |       |             |                 |
|----------------|-----------------|-----------|-------------------|--------------|------------------|-------|-------------|-----------------|
| Filter Rules N | NAT Mangle      | Raw       | Service Ports     | Connections  | Address Lists    | Layer | 7 Protocols |                 |
| + - <b>E</b>   | T               |           |                   |              |                  |       |             | Find            |
| Name 🗠         | Regexp          |           |                   |              |                  |       |             | -               |
| FB             | ^.+(facebook.   | com).*\$  |                   |              |                  |       |             |                 |
| INSTA          | ^.+(instagram.  | com).*\$  |                   |              |                  |       |             |                 |
| PLAYSTO        | get /.*user-age | ent: (Dal | vik Linux Android | d)           |                  |       |             |                 |
| U-TUBE-S       | r[0-9]+[a-z]+-  | +[a-z0-9  | -]+\.googlevided  | o\.com       |                  |       |             |                 |
| YUTUB          | ^.+(youtube.co  | om).*\$   |                   |              |                  |       |             |                 |
| doms           | ^.+(pdambany    | umas.ne   | et).*\$           |              |                  |       |             |                 |
| facebook       | ^.+(facebook.)  | comlapp   | s.facebook.com    | www.connect. | facebook.net m.f | fac   |             |                 |
| instagram      | instagram.com   |           |                   |              |                  |       |             |                 |
| youtube        | ^.+(youtube).*  | Slo-o.pre | ferred.pttelkom-  |              | a.you            | utu   |             |                 |
|                |                 |           |                   |              |                  |       |             |                 |
| 9 items        |                 |           |                   |              |                  |       | Nar         | eza Ocha Safira |

Gambar 3. 6 *layer7 protocols* 

Contoh gambar 3.6 *setting Simple Port Knocking* inilah, akan digunakan *Layer7 protocols* tersebut. Bagian IT Perumdam Tirta Satria memilih menggunakan *Layer7 Protocols* dalam penerapan port blocking karena *Layer7 Protocol* adalah metode pencarian pola terhadap paket data yang melewati jalur ICMP, TCP dan UDP. Firewall layer 7 merupakan firewall yang sangat bagus dan komples dibandingkan firewall – firewall lain yang ada pada mikrotik. Penerapan *port blocking* pada layer 7 protokol menggunakan firewall filter. Jadi dengan penggunaan fitur tersebut tidak perlu lagi menentukan satu per satu port mana saja yang harus di block. Hal tersebut juga meminimalisir user/client yang berusaha mengakses situ tersebut menggunakan aplikasi pihak ke 3.

Untuk alasan sekuritas maka pengujian ini tidak dapat menampilkan konfigurasi atau settingan *Firewall* yang berada di Mikrotik Perumdam Tirta Satria secara banyak

| irewall Ru | ıle 192.168.1</th <th>10.0/24-&gt;80,443&gt;</th> <th></th> | 10.0/24->80,443>        |                                                                                                    |
|------------|-------------------------------------------------------------|-------------------------|----------------------------------------------------------------------------------------------------|
| General    | Advanced                                                    | Extra Action Statistics | ОК                                                                                                    |
| _          | Chain:                                                      | forward                 | Reset Counters                                                                                                    |
|            | Src. Address:                                               | !192.168.10.0/24        | Reset All Counters                                                                                                    |
|            | Dst. Address:                                               |                         |                                                                                                    |
|            | Protocol:                                                   | 6 (tcp)                 |                                                                                                    |
|            | Src. Port:                                                  |                         |                                                                                                    |
| [          | Dst. Port:                                                  | 80.443                  |                                                                                                    |
|            | Any. Port:                                                  |                         |                                                                                                    |
|            | In. Interface:                                              |                         |                                                                                                    |
| C          | Out. Interface:                                             |                         |                                                                                                    |
| In.        | Interface List:                                             |                         |                                                                                                    |
| Out.       | Interface List:                                             |                         |                                                                                                    |
|            | Packet Mark:                                                |                         |                                                                                                    |
| Con        | nection Mark:                                               |                         |                                                                                                    |
| 1          | Routing Mark:                                               |                         |                                                                                                    |
| F          | Routing Table:                                              |                         |                                                                                                    |
| Con        | nection Type:                                               |                         |                                                                                                    |
| Con        | nection State:                                              |                         |                                                                                                    |
| Connectio  | on NAT State:                                               |                         | No. On the Control of Control of |

Gambar 3. 7 Src Address

Berdasarkan gambar 3.7 dapat dijelaskan bahwa, dari Bagian Teknologi Informasi Perumdam Tirta Satria menerapkan metode *Port Knocking* pada Klas IP 192.168.10.0/24 pada *port* 80 dan *port* 443 dalam melakukan akses ke *Facebook*.

| Firewall Rule 192.168.10.0/24- 80,443>   |                                        |
|------------------------------------------|----------------------------------------|
| General Advanced Extra Action Statistics | ОК                                     |
| Src. Address List:                       | Reset Counters                         |
| Dst. Address List:                       | Reset All Counters                     |
| Layer7 Protocol: FB                      |                                        |
| Content:                                 |                                        |
| Connection Bytes:                        |                                        |
| Connection Rate:                         |                                        |
| Per Connection Classifier:               |                                        |
| Src. MAC Address:                        |                                        |
| Out. Bridge Port:                        |                                        |
| In. Bridge Port:                         |                                        |
| In. Bridge Port List:                    |                                        |
| Out. Bridge Port List:                   |                                        |
| IPsec Policy:                            |                                        |
| TLS Host:                                |                                        |
| Ingress Priority:                        |                                        |
| Priority:                                |                                        |
| DSCP (TOS):                              | <ul> <li>Nareza Ocha Safira</li> </ul> |

Gambar 3. 8 Penerapan Port knocking

Berdasarkan gambar 3.8 tersebut juga dapat dilihat bahwa metode *Port Blocking* juga berlaku pada IP **selain** klas IP 192.168.10.0/24 karena ada logika **NOT** (!) pada Scr. Address (ip tujuan) nya. Hal tersebut dikarenakan adanya action **drop** pada tab action firewall mikrotik tersebut seperti gambar 3.9.

| Firewall Rule 192.168.10.0/24- 80,443>   |                    |
|------------------------------------------|--------------------|
| General Advanced Extra Action Statistics | OK                 |
| Action: drop                             | Reset Counters     |
| Log                                      | Reset All Counters |
| Log Prefix:                              |                    |
|                                          |                    |
|                                          |                    |
|                                          |                    |
|                                          |                    |
|                                          |                    |
|                                          |                    |
|                                          |                    |
|                                          |                    |
|                                          |                    |
|                                          |                    |
|                                          |                    |
|                                          |                    |
|                                          | Nareza Ocha Safira |

Gambar 3. 9 Action drop